## Guide d'installation d'une imprimante « BROTHER »

Lancer une recherche Google avec : support Brother #reference de votre imprimante

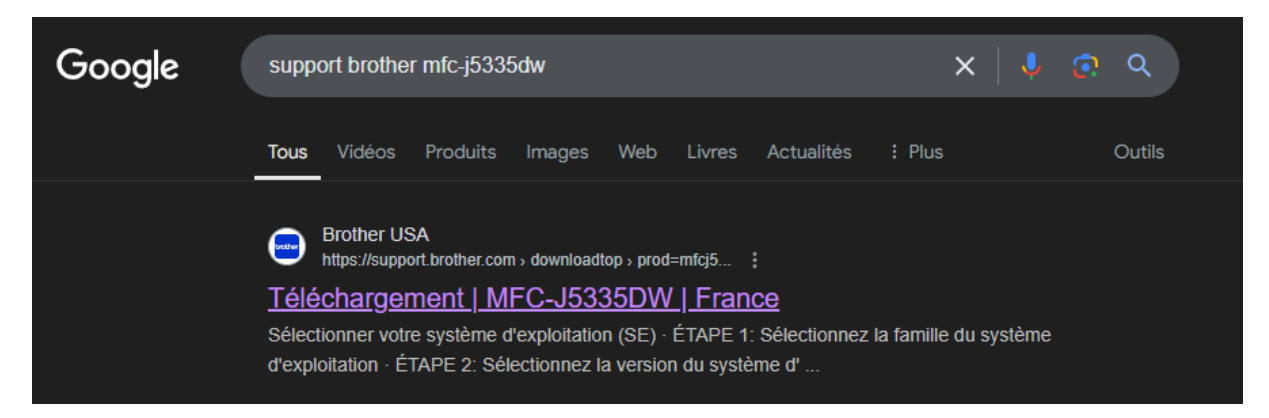

Sélectionnez votre système Windows et cliquez sur OK :

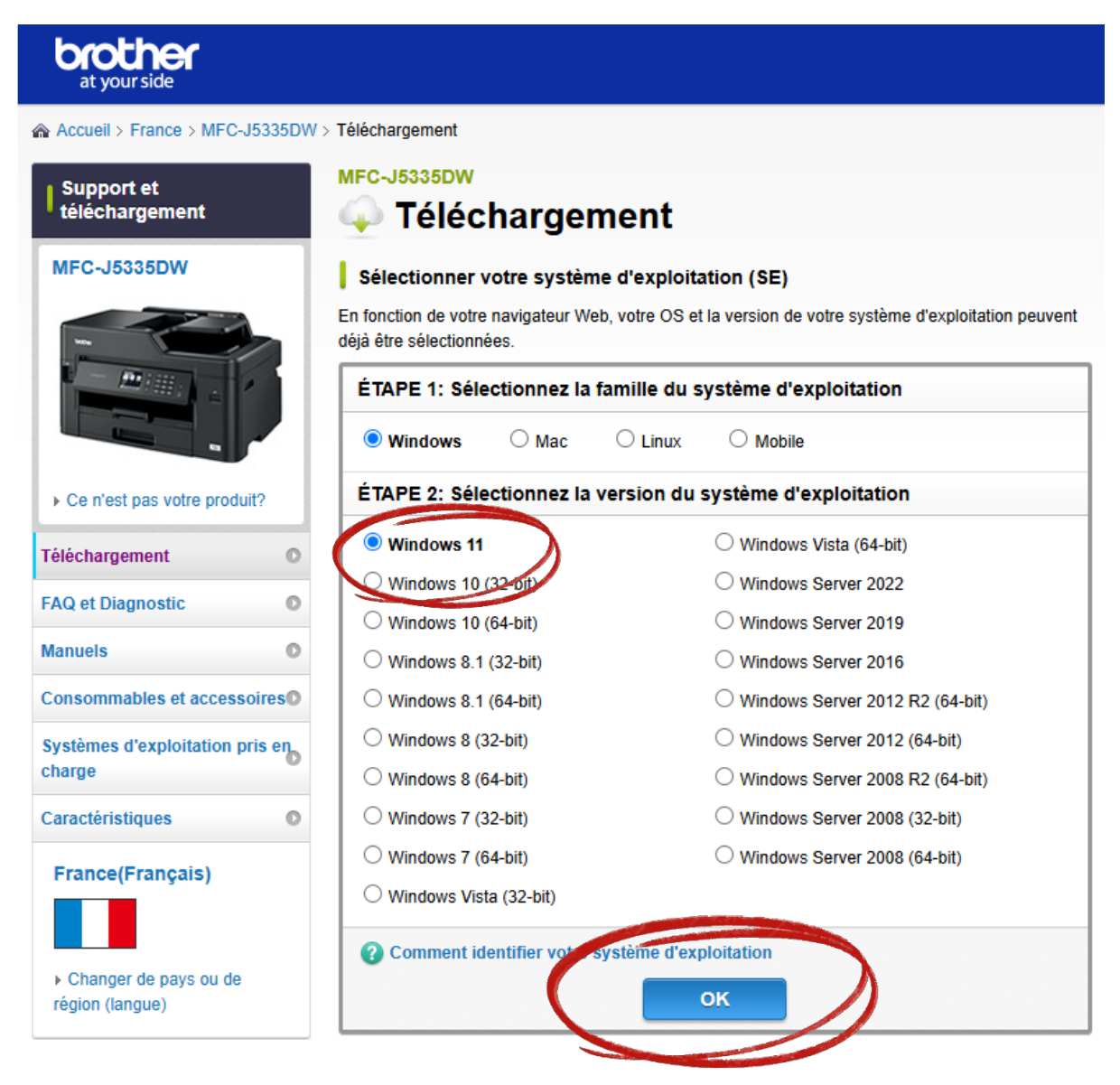

Cliquez sur « Package pilotes et logiciels » (le premier en haut de la liste) :

| brother<br>at your side      |            |                                                             |                                                                                                    |                                  |              |
|------------------------------|------------|-------------------------------------------------------------|----------------------------------------------------------------------------------------------------|----------------------------------|--------------|
| Accueil > France > MFC-      | -J5335DW > | Téléchargement                                              |                                                                                                    |                                  |              |
| Support et<br>téléchargement |            | Téléchargement                                              | <ul> <li>Nous contacter</li> <li>Enregistrement du produit</li> <li>Visitez www.brother.fr</li> </ul> |                                  |              |
|                              |            | Système d'exploitation Windows 11  Package logiciel complet | Langue<br>Français V                                                                                  |                                  |              |
| Ce n'est pas votre produ     | uit?       | Titre                                                       | Description                                                                                           | Date de publication<br>(Version) | Taille       |
| FAQ et Diagnostic            | 0          | Package Pilote & Logiciel                                   | Il s'agit d'un dossier complet contenant les<br>pilotes et logiciels disponibles pour la machine      | 07/07/2023<br>(H2)               | 382.56<br>MB |
| Manuels                      | 0          |                                                             | suite                                                                                                 |                                  |              |

Cliquez sur « Acceptez le CLUF et télécharger » :

| Support et<br>téléchargement       Téléchargement         Package Pilote & Logiciel         MFC-J5335DW |         |                                                                               |                                                                                                    |                                                                                                    |                                                                                          | <ul> <li>Nous contacter</li> <li>Enregistrement du produit</li> <li>Visitez www.brother.fr</li> </ul>                                       |                            |  |  |  |
|----------------------------------------------------------------------------------------------------|---------|-------------------------------------------------------------------------------|----------------------------------------------------------------------------------------------------|----------------------------------------------------------------------------------------------------|------------------------------------------------------------------------------------------|----------------------------------------------------------------------------------------------------|----------------------------|--|--|--|
|                                                                                                    |         | Suivez les étapes ci-                                                         | -dessous pour télécharg                                                                                                    | er                                                                                                    |                                                                                          |                                                                                                    |                            |  |  |  |
|                                                                                                    |         | Vérifiez les inform                                                           | Vérifiez les informations.                                                                                                    |                                                                                                    |                                                                                          |                                                                                                    |                            |  |  |  |
|                                                                                                    |         | Titre                                                                         | D                                                                                                    | escription                                                                                                    | Langue                                                                                   | Date de publication<br>(Version)                                                                                                    | Taille                     |  |  |  |
| Ce n'est pas votre prod                                                                                 | uit?    | Package Pilote<br>Logiciel                                                    | & II s'agit d'un dossie<br>pilotes et logiciels o<br>suite                                                                                                    | r complet contenant les<br>disponibles pour la                                                                                                    | Français                                                                                 | 07/07/2023<br>(H2)                                                                                                    | 382.56<br>MB               |  |  |  |
| eléchargement                                                                                           | 0       | 🕑 Historique des r                                                            | C Historique des mises à jour C Systèmes d'exploitation pris en charge                                                                                                    |                                                                                                    |                                                                                          |                                                                                                    |                            |  |  |  |
| AQ et Diagnostic                                                                                        | 0       | 🕑 Modèle compati                                                              | C Modèle compatible                                                                                                    |                                                                                                    |                                                                                          |                                                                                                    |                            |  |  |  |
| anuels                                                                                                  | 0       | 2 À lire avant de télécharger.                                                |                                                                                                    |                                                                                                    |                                                                                          |                                                                                                    |                            |  |  |  |
| onsommables et acces                                                                                    | soires  | Remarques ava                                                                 | int de télécharger                                                                                                    |                                                                                                    |                                                                                          |                                                                                                    |                            |  |  |  |
| ystèmes d'exploitation                                                                                  | pris en | 3 Lire le Contrat de                                                          | licence utilisateur final (CLU                                                                                                    | JF).                                                                                                    |                                                                                          |                                                                                                    |                            |  |  |  |
| aractóristiques                                                                                         | 0       | Contrat de licence d'utilisateur final pour logiciel Brother                  |                                                                                                    |                                                                                                    |                                                                                          |                                                                                                    |                            |  |  |  |
| France(Français)                                                                                        |         | Ce Contrat de Li<br>(« Brother »), qu<br>électroniques tel<br>téléchargés dep | LIRE ATTENTIVEMENT<br>icence d'Utilisateur Final (« CL<br>il régit votre utilisation du logici<br>ls que les fichiers « d'aide » et<br>vuis ce site Web sur votre ordin<br>aut CLUE vous pouvez des | UF ») est une convention le<br>el Brother (notamment des<br>« lisez-moi ») (appelés col<br>ateur oussier en trial. Si<br>son le rodiciel discossiones | égale entre vous<br>manuels de l'uti<br>lectivement le « l<br>vous reconnaisse<br>Veb co | et Brother Industries, Lto<br>lisateur et des document:<br>JOGICIEL ») qui seront<br>22 être légalement lié par<br>Informément aux conditio | d.<br>s<br>r les<br>ons de |  |  |  |

Lancez le fichier présent dans votre dossier « Téléchargements » et laissez vous guider .